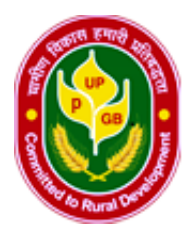

# Prathama UP Gramin Bank

(sponsored by : Punjab National Bank) Ram Ganga Vihar Phase –II Moradabad e-mail: mbs\_helpdesk@prathamaupbank.com website: www.prathamaupbank.com

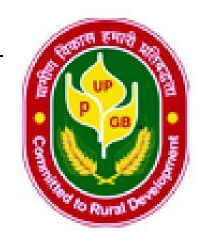

#### TO ALL CONSUMERS

## COMPLETE GUIDE TO INSTALL PUPGB mBANKING MOBILE APP

## SOP For Mobile Banking Facility

Prathama Up Gramin Bank is providing its customers Mobile Banking Facility, a digital banking method using which they can use banking features within their comfort anytime anywhere with Mobile Device. This mobile banking application is available for both iOS and Android users.

### Activation of PUPGB Mobile Banking

Before Activation of Mobile Banking facility on application make sure customers have the following things ready:

- > Mobile device with SMS alert registered mobile number
- > PUPGB 14 digit Active Account No. (will called as Account ID)
- > Customer Id of Active Account (will called as User ID- available in Passbook)
- > PUPGB active Debit card with 4 digit PIN

The following are the step by step process for the activation of PUPGB Mobile Banking application.

- 1- Download the Prathama UP Gramin Bank Mobile Application from iOS app store or from Google Play Store for Android platform.
- 2- Open the application and click on the NEW User if customer is using the application for first time. Existing users can login by entering their User id & Password but they have to bind (validate) their mobile device by OTP validation by putting Cust Id if device changed.

| 😑 🛞 प्रथमा यू.पी | . ग्रामीण बैंक<br>आकर्षका क्षेत्र | Ċ |
|------------------|-----------------------------------|---|
|                  |                                   |   |
| User ID          |                                   |   |
| Password         |                                   |   |
| Fassword         |                                   | _ |
| NEW USER?        | SIGN IN                           |   |
| Forgot Pa        |                                   |   |
| rorgotra         | issword                           |   |

- 3- For New Users after clicking the NEW USER option customer is getting two fields
  - > Account No- 14 digit active account no. has to be entered in this field.
  - Facility-It should be selected as Transaction and View. (If user is not willing to have the transaction facility, he/she may select View only option, where user will get access of view of accounts only.)

| Welcome To Mobile Banking |  |
|---------------------------|--|
| Enter your Account ID     |  |
| Account ID                |  |
| Facility                  |  |
| Transaction and View -    |  |
|                           |  |
| CANCEL                    |  |

4- One Time Password will come on users registered mobile no. Same will be entered for Authentication.

| Register                         |
|----------------------------------|
| One Time Password Authentication |
|                                  |
|                                  |
| CANCEL                           |

5- After OTP verification three fields i.e 14 digit account no, customers 16 digit debit card no and 4 digit ATM pin should be entered by the new user.

| Register          |  |  |
|-------------------|--|--|
| Card number       |  |  |
| Account ID        |  |  |
| Debit card number |  |  |
| PIN               |  |  |
| CANCEL            |  |  |

6- Now User has to create two password i.e Login Password and Transaction Password. These passwords should be of minimum 8 characters, combination of alphanumeric & symbols with one capital letter.

| Register                         |   |
|----------------------------------|---|
| Sign In Password                 |   |
| New Login Password               | _ |
| Confirm New Login Password       |   |
| Transaction password             |   |
| Confirm New Transaction Password |   |
| CANCEL                           |   |

7- Once login and transaction passwords created user registration process will be completed and user will get the following message:

| Register                              |                                                   |  |
|---------------------------------------|---------------------------------------------------|--|
| User ID :<br>User will be en<br>Days. | created successfuly.<br>abled within 1-2 Business |  |
|                                       |                                                   |  |

8- After user id activation, customers have to bind their device by **Bind your Device option** in logging page of mobile banking application.

| 😑 🛞 प्रथमा यू.पी. ग्रामीण बेंक 🕐    |
|-------------------------------------|
|                                     |
| User ID                             |
| Password                            |
| NEW USER? SIGN IN                   |
| Forgot Password<br>Bind your Device |
|                                     |

9- By clicking bind your device customers will get a field for user id in which they have to enter their customer id.

| ≡         | 🋞 प्रथमा यू.पी. ग्रामीण बैंक | С |
|-----------|------------------------------|---|
| Bind Your | Device                       |   |
| User ID   |                              |   |
|           |                              |   |

10- After submitting the customer id OTP authentication has to be completed by entering a 6 digit valid OTP, received on customers registered mobile no.

| 😑 < 🧕 प्रथमा यू.पी. ग्रामीण बैंक | С          |
|----------------------------------|------------|
| Bind Your Device                 |            |
| One-time password                |            |
| Resend OTP will be enabled in:9  |            |
|                                  | Res<br>OTF |

11- With successful completion of OTP authentication customer's device is ready for use and now they can login in mobile application by entering their customer id in user id field and login password which they set while registering for this facility.

| 😑 🛞 प्रथमा यू.पी. ग्रामीण बैंक 🕐                               | 😑 🌚 प्रथमा यू.पी. जामीण बैंक 🕐                           |
|----------------------------------------------------------------|----------------------------------------------------------|
| Bind Your Device                                               | User ID<br>Password                                      |
| Your Device is Authenticated Successfully<br>for your User ID. | NEW USER? SIGN IN<br>Forgot Password<br>Bind your Device |
| CONTINUE                                                       |                                                          |